## 说明书

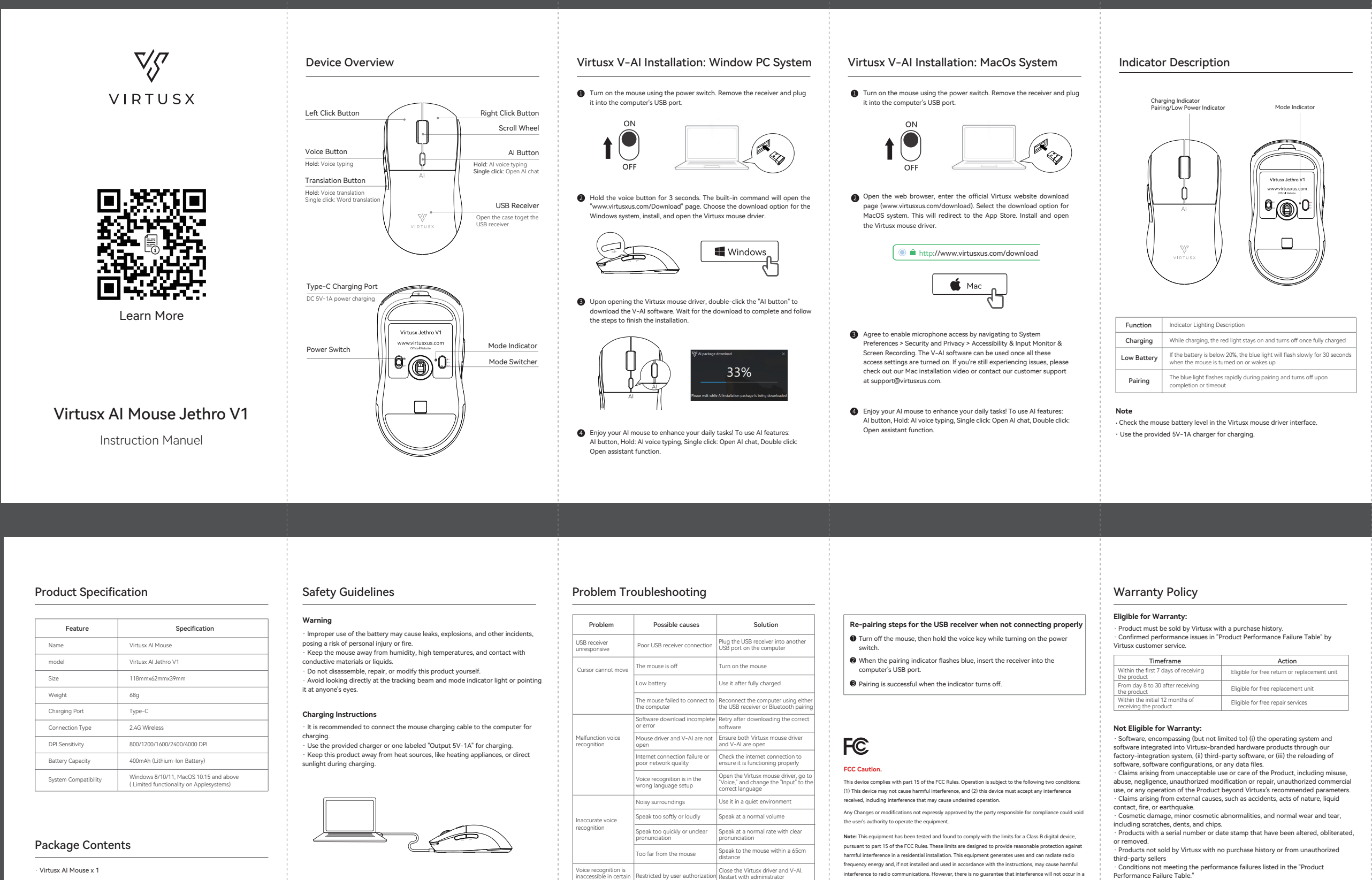

· Virtusx Al Mouse x 1 · USB Receiver x 1 · Charging Cable x 1 Instructional Manuel x 1 · Important Product Information Guide x 1

|                                                          | Low battery                                                     | Use it after fully charged                                                                                                    |
|----------------------------------------------------------|-----------------------------------------------------------------|----------------------------------------------------------------------------------------------------|
|                                                          | The mouse failed to connect to the computer                     | Reconnect the computer using either the USB receiver or Bluetooth pairing                                                                       |
| falfunction voice<br>ecognition                          | Software download incomplete<br>or error                        | Retry after downloading the correct software                                                                                                    |
|                                                          | Mouse driver and V-Al are not open                              | Ensure both Virtusx mouse driver<br>and V-Al are open                                                                                           |
|                                                          | Internet connection failure or<br>poor network quality          | Check the internet connection to<br>ensure it is functioning properly                                                                           |
|                                                          | Voice recognition is in the<br>wrong language setup             | Open the Virtusx mouse driver, go to<br>"Voice," and change the "Input" to the<br>correct language                                              |
| naccurate voice<br>ecognition                            | Noisy surroundings                                              | Use it in a quiet environment                                                                                                    |
|                                                          | Speak too softly or loudly                                      | Speak at a normal volume                                                                                                    |
|                                                          | Speak too quickly or unclear<br>pronunciation                   | Speak at a normal rate with clear<br>pronunciation                                                                                              |
|                                                          | Too far from the mouse                                          | Speak to the mouse within a 65cm distance                                                                                                    |
| oice recognition is<br>naccessible in certain<br>oftware | Restricted by user authorization                                | Close the Virtusx driver and V-Al.<br>Restart with administrator<br>authorization                                                               |
| ncorrect voice<br>ranslation                             | Voice recognition is in wrong<br>language                       | Open the Virtusx mouse driver, go to<br>"Trans." Change the "Input" and<br>"output" to the correct language                                     |
| I function not<br>vorking on MacOS<br>ystem              | Virtusx software needs to<br>obtain MacOS system<br>permissions | Enable microphone access by<br>navigating to System Preferences ><br>Security and Privacy > Accessibility &<br>Input Monitor & Screen Recording |

protection to perform the contract of the second second seco interference to radio communications. However, there is no guarantee that interference will not occur in a particular installation. If this equipment does cause harmful interference to radio or television reception parcuair instalation. If this equipment does cause narmul interference to radio or television receptor which can be determined by turning the equipment off and on, the user is encouraged to try to correct the interference by one or more of the following measures:

-Reorient or relocate the receiving antenna -Increase the separation between the equipment and receiver

-Connect the equipment into an outlet on a circuit different from that to which the receiver is -Consult the dealer or an experienced radio/TV technician for help.

## \*RF warning for Portable device:

-been evaluated to meet general RF exposure requirement. The device can be used in portable exposure condition without res

## For secure product shipping during exchanges, it is recommended to keep the box for a minimum of 30 days from the date of purchase.

## Product Performance Failure Table

Friendly Reminder:

| name           | Performance failures                                                      |  |
|----------------|---------------------------------------------------------------------------|--|
|                | Damage from structural or material issues caused by manufacturing factors |  |
| tusx Jethro V1 | Indicator not lighting up                                                 |  |
|                | Mouse buttons not functioning normally                                    |  |
|                | Mouse scroll wheel not functioning normally                               |  |